## Disordered Eating in Athletes: Training for coaches & other sport professionals

#### Learning to use 'Learn'

A quick navigation guide for this online learning course

This online continuing professional development (CPD) course is delivered exclusively through Loughborough University's online learning platform – Learn. Learn is an open source Learning Management software called 'Moodle' designed to integrate multimedia, text, interactive features & self-marking assessment functions. This guide will quickly acquaint you with the navigation and assessment features of this course. We hope you enjoy the course & find it easy to navigate if you have any technical issues please get in touch via email.

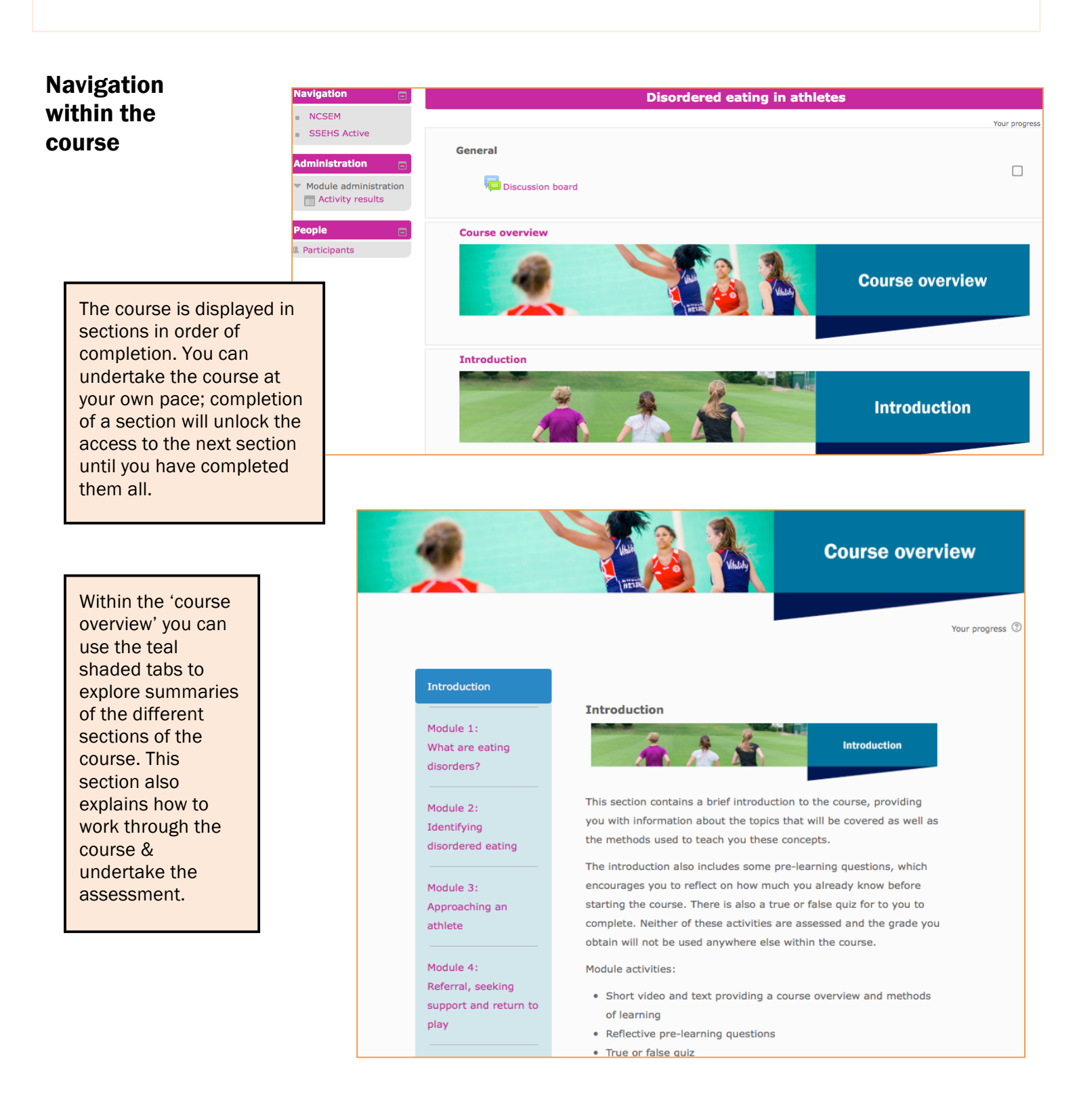

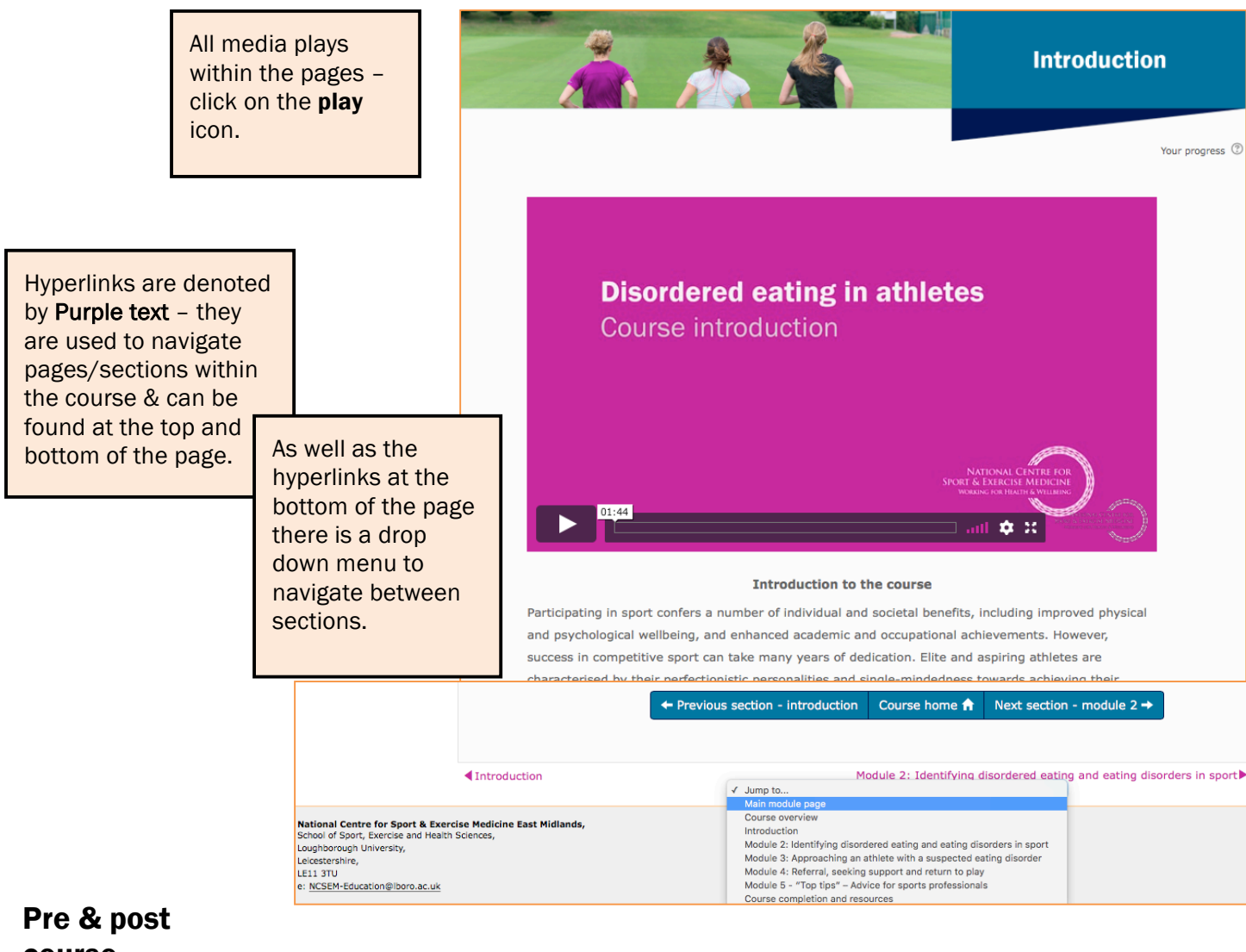

# course questions

Please select the correct boxes for vour answers & then click submit. The true/false quiz has drop down answers, which give you instant feedback on your choices. Remember to mark your progress in the right hand side tick boxes for each section of the course as your move through it.

The pre, post-learning & true/false questions measure how your knowledge & confidence has progressed by undertaking the course. These are not marked however they must be completed. These also help us understand who is accessing the course and why you have chosen to undertake it. This information can help us improve the course & better understand the needs of its participants.

| Pre course question                                                                            | ns                                                                                                    | 7               |
|------------------------------------------------------------------------------------------------|----------------------------------------------------------------------------------------------------|-----------------|
| For what reasons have<br>you decided to take<br>this course? Please<br>select all options that | Mode: User's Names Will Be Logged and Shown With Answers<br>2 I'm interested in the area and would like to find out more<br>I have been told to take this course by my line manager/governing body<br>I am aware that eating problems could be an issue among the athletes that I work with, and I would like to develo<br>my knowledge of the area. | qc              |
| apply.*                                                                                        | I am currently working with an athlete who has a suspected eating problem and I am unsure of how to manage th<br>Issue.<br>I have previous experience of working with an athlete with an eating problem and would like to improve my<br>knowledge on how to deal with these issues in case it occurs again.<br>Other - please specify.               | e               |
|                                                                                                | True or false quiz                                                                                                    |                 |
|                                                                                                | Let's start by exploring some commonly held beliefs around the presentation, occurrence and causes of eating problems                                                                                                    | among athletes. |
| 1. Clinical e Not available unles     • The activity Pr     • The activity Tr                  | Ating disorder diagnos<br>s:<br>course questions is mark<br>te or false quiz is marked<br>Answer:                                                                                                    |                 |
| 2. The Eati                                                                                    | ng Spectrum                                                                                                    |                 |
| Not available unles                                                                            | s: The activity 1. The impact of eating problems on athlete health and performance is marked complete                                                                                                    |                 |
| 3. Prevalen                                                                                    | ce of eating disorders                                                                                                    |                 |
| Not available unles                                                                            | s: The activity 2. The Eating Spectrum is marked complete                                                                                                    |                 |
| Module 1 Q                                                                                     |                                                                                                    |                 |
| Not available unles                                                                            | s: The activity 3. Prevalence of eating disorders is marked complete                                                                                                    |                 |

### Assessment activities within the course

This online course is assessed through the use of quizzes. All activities must be completed to obtain the certificate.

- Each section has a quiz that measures your knowledge of that section. This is a marked activity counting towards your final grade and feedback will be provided for each attempt.
- Vignettes are case-study activities, these contextualise the learning within a real world example. You be asked questions upon these and feedback will be given, within the quizzes.

|               | Madula 2 avia                                                                                                    |
|---------------|----------------------------------------------------------------------------------------------------|
| Taking a quiz | Module 2 quiz         Click the "attempt quiz now" button below to start the quiz for module 2. Completing this quiz with a grade of 80% of higher will allow you to progress on to module 3. You can come back and take this quiz at any time and there are no limits on the number of attempts you can take. If you would like to leave now and review the course material before taking the quiz you can use these buttons to do so:         Course home for Previous activity        Return to module 2 for a come back and the transmitted before taking method: Highest grade                                                                                                    |
|               | Question 2       Which athlete eating behaviour indicates a potentially abnormal attitude towards food?         Mety at answered       Select one:         Marked dut of 1.0° Fag.       a. Being quite strict in the type of food they will consume before competition         Question 3       Which of the following is not a sports specific risk factor for developing an eating disorder?         Not yet answered       Select one:         Marked dut of 1.00       b. Being attentive to the timing and type of food consumed when recovering from training question 3         Which of the following is not a sports specific risk factor for developing an eating disorder?         Select one:         Marked dut of 1.00         Barked dut of 1.00         Question 3         Mot yet answered         Select one:         C. Experier         Question         C. Experier         Question         G. Require         Question         Marked out of 1.00         Select one:         Answer saved         Answer saved         Answer saved         Answer saved         Answer saved         Answer saved         Answer saved         Select one:         Return to attempt         Subunti all and finis |
|               | Started on<br>State       Wednesday, 31 January 2018, 9:56 PM         State       Finished         Completed on       Wednesday, 31 January 2018, 9:57 PM         Time taken       51 secs         Marks       1.00/6.00         Grade       1.67 out of 10.00 (17%)         Feedback       Unfortunately you haven't achieved the grade required to move on to the next module just yet. When you're ready to try the quiz again, come back and select "re-attempt quiz". You can re-attempt the quiz as many times as you like and there are no penalties for multiple attempts.         Course home ↑       Previous activity ←       Section overview ↑                                                                                                    |

### Understanding your mark & feedback

#### Module 1 Quiz

Click the "attempt quiz now" button below to start the quiz for module 1. Completing this quiz with a grade of 80% or higher will allow you to progress on to module 2. You can come back and take this quiz at any time and there are no limits on the number of attempts you can take. If you would like to leave now and review the course material before taking the quiz you can use these buttons to do so:

Grading method: Highest grade

Course home 🔒 Previous activity 🔶 Return to module 1 🕇

The marked section quizzes form part of the final grade to pass the course. The quiz outline will tell you what mark you need to get to pass.

After taking a quiz you will have an option to review your mark. Here you will be given feedback & you will be shown the correct answer(s). Your responses will be shown as **incorrect**, **partially correct**, or **correct**. Question 5 Among which demographic are eating disorders most common? Correct Mark 1.00 out of 1.00 Select one: a. Men aged over 25 years V Flag O b. Women aged over 25 years 🕀 Edit • c. Women aged betwee If the answer is **correct** d. Men aged between 1 you will receive 1.00 Your answer is correct. out of 1.00. The correct answer here is Wo females than males. That said ders tend to develop during adolescence The correct answer is: Wome en aged between 15-25 y

 Question 4
 In which of the eating disorders are self-esteem and self 

 Partially correct
 Select one or more:

 Mark 0.50 out of 1.00
 Image: a contract of a contract of

You have correctly selected 2.

Your answer is partially correct.

If the answer is **partially correct** you will receive a weighted mark out of 1.00.

 Question 6
 Up to what percentage of elite athletes meet the criteria for a clinical eating disorder?

 Incorrect
 Select one:

 Mark 0.00 out of 1.00
 a. 15% female and 10% male

 V F Rag question
 b. 40% female and 8% male

 & Edit question
 c. 8% female and 20% male

 d. 20% female and 8% male
 d. 20% female and 8% male

 Your answer is incorrect.
 Your answer is incorrect.

If the answer is **incorrect** you will receive 0.00 out of 1.00.

If you did not achieve the required mark to pass the section, you can take the quiz again once you have reviewed your answers and feedback.

| Started on   | Wednesday, 31 January 2018, 9:56 PM                                                                                                    |  |  |
|--------------|----------------------------------------------------------------------------------------------------|--|--|
| State        | Finished                                                                                                    |  |  |
| Completed on | Wednesday, 31 January 2018, 9:57 PM                                                                                                    |  |  |
| Time taken   | 51 secs                                                                                                    |  |  |
| Marks        | 1.00/6.00                                                                                                    |  |  |
| Grade        | <b>1.67</b> out of 10.00 ( <b>17</b> %)                                                                                                    |  |  |
| Feedback     | Unfortunately you haven't achieved the grade required to move on to the next module just yet. When you're ready to try the quiz again, come back and select "re-attempt quiz". You can re-attempt the quiz as many times as you like and there are no penalties for multiple attempts. |  |  |
|              | Course home 🔶 Previous activity 🔶 Section overview 🕇                                                                                                    |  |  |